## 第十二届"海伦·斯诺"国际翻译大赛报名流程【网页端】

第一步:登录陕西省翻译协会官网(http://www.chsta.org.cn/),点击竞赛专属界面。

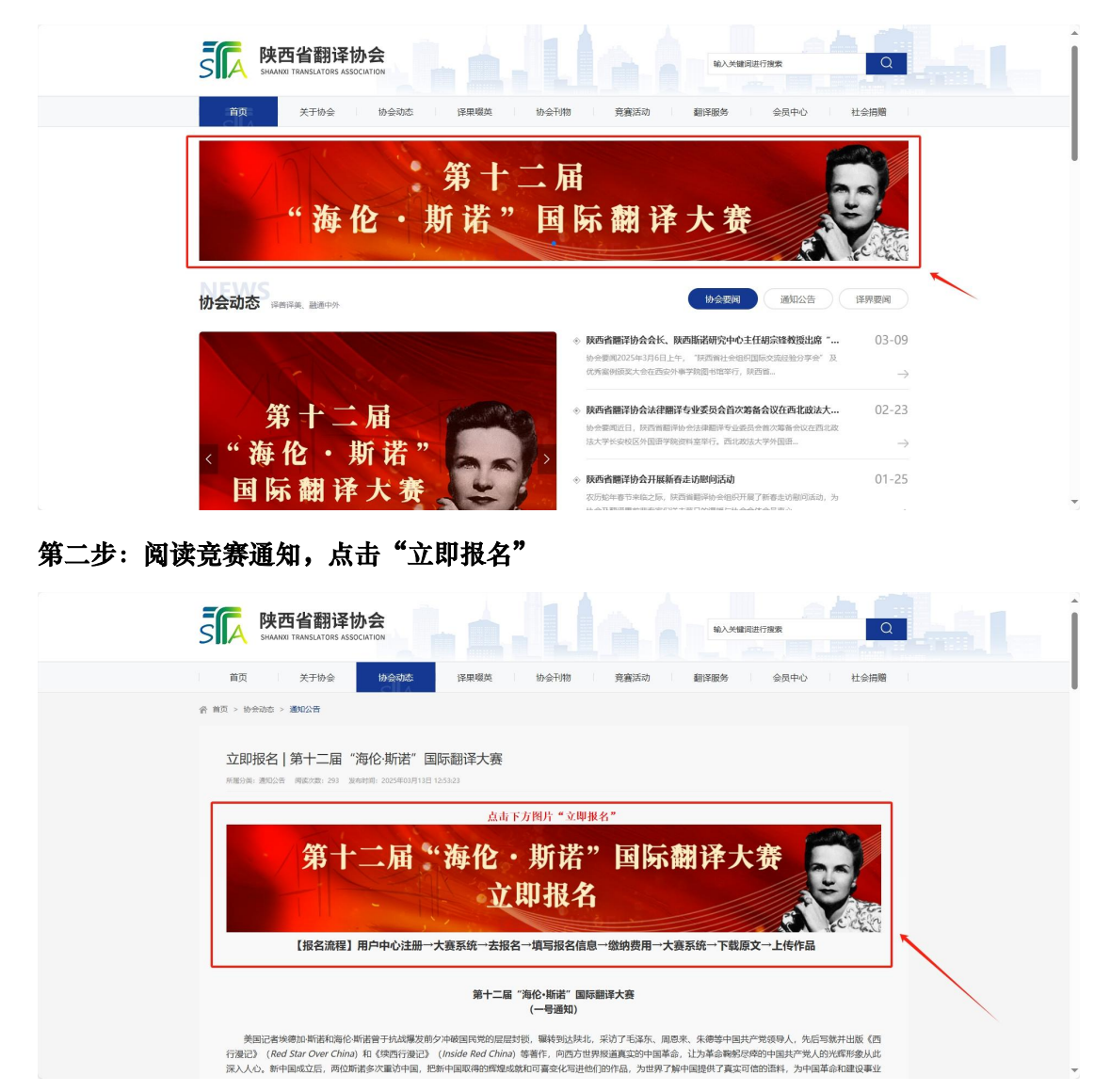

第三步:进入用户中心,选择"去注册"(已注册用户请直接登录)

| Copyright © 2021-2025 接近報期評価会 服約所有 | BRCPM82022004500号-1 技术支持: 至555H在 |
|------------------------------------|----------------------------------|

## 第四步:填写注册信息,选择"立即注册"

| S | PRANT THREAL ADDICATOR                                                                                                    | 己有账号,去检索」                                                                                                    |
|---|----------------------------------------------------------------------------------------------------|----------------------------------------------------------------------------------------------------|
|   | 账号注册                                                                                                    |                                                                                                    |
|   | <ul> <li>◆ 小用户</li> <li>◆ 金田戸</li> <li>第66人用工作的工作</li> <li>第66人用工作的工作</li> <li>第66人用计的工作</li> <li>第66人用计的工作</li> <li>第66人用计的工作</li> <li>文切注册</li> </ul> | <ul> <li>         社会部総定         金融部総定         金融部総定         金融部総定         金融部総定         建築公会         新知知期         建築公会         新知知期         新知知期         建築公会         新知知期         新知知期         新知知期         新知知期         新知期         新加期         新加期         新加期&lt;</li></ul> |
|   | 联系他说:029-87815713 联系地说:郑汐平台的<br>Copyright © 2021-2025 <del>闭路管理论会 散怒所有</del> 网络P\$2023004900                                                            | 成<br>長-1 技术支持: 五成网线                                                                                                    |

第五步:进入个人用户中心,点击"大赛系统"(非协会会员请忽略其他信息)

| SIA 陕西省翻译协会                   |        | ≕ 协会官网 > 用户中心                                                                                       |                     |                                     | 返回协会官网首页            | 会员等级<br>暫无 | 会员有效用<br>符审核 | (\$):52 (\$)      | -      |
|-------------------------------|--------|----------------------------------------------------------------------------------------------------|---------------------|-------------------------------------|---------------------|------------|--------------|-------------------|--------|
| 局 前页                          | >      | 通知公告                                                                                                | 会员通知                |                                     | 会员服                 | 会员服务       |              |                   |        |
| 回 入会信息                        | ×.     | <ul> <li>立即报名   第十二届 '海伦 斯诺' 国际翻译大赛</li> </ul>                                                      | 2025-03-13          | ☑ 陕西省翻译协会关于撤纳2025年度会费及更             | <b>2</b> 2024-12-20 |            | 6            | 6                 | 6      |
| 上 大赛系统                        | >      | <ul> <li>立頃公告」2025年度陕西省新时代中国地域文学文化外译与国际传播专项课题</li> </ul>                                            | 2025-02-25          |                                     |                     |            | 协会动态         | ₩ <del>\$\$</del> | 会员翻译服务 |
| 更 支付记录                        | 2      | - 2025年度中国当代作品翻译工程征集公告                                                                              | 2025-02-05          |                                     |                     |            | 6            |                   |        |
|                               |        | • 关于陕西省哲学社会科学研究专项2025年度"陕西省国际中文教育专项课题"…                                                             | 2025-01-07          |                                     |                     |            | 友情链接         |                   |        |
|                               |        | <ul> <li>协会会讯↓GenAl时代源言服务新质生产力发展跨年沙龙活动</li> </ul>                                                   | 2024-12-25          |                                     |                     |            |              |                   |        |
|                               |        | 。 陕西省翻译协会2024年年会即将在西北工业大学召开                                                                         | 2024-11-26          |                                     |                     |            |              |                   |        |
|                               |        | μπταθει/μ         μπταθει/μ           κ.σ.σ.μ.         τ.σ.σ.μ.           κ.σ.σ.μ.         τ.σ.σ.μ. |                     |                                     |                     |            |              |                   |        |
| www.chsta.org.cn/youqinglianj | ie.htm |                                                                                                    | Copyright @ 2021-20 | 125 陕西省翻译协会 版权所有 陕ICP册2023004900号-1 | 技术支持: 至咸料技          |            |              |                   |        |

## 第六步:进入大赛系统,点击"去报名"

| S A 陕西省翻译协会 | = | 协会官网 > 大賽报名 |                   |      |          | 返回协会官网首页 | 会员等级<br>暫无 | 会员有效期<br>符 前 4 统 | <b>E</b> = | • |
|-------------|---|-------------|-------------------|------|----------|----------|------------|------------------|------------|---|
| ☐ 前页        | - | 大赛报名        |                   |      |          |          |            |                  |            |   |
| ₩ 入会信息      |   | 报名编号: 请输入编号 | 报名时间: 开始时间 到 结束时间 | 1825 | 重置 ① 去报名 |          |            |                  |            |   |
| 大赛系统        | × | 序号 报名编号     | 大赛名称              | 参赛细别 | 姓名       | मंगङ     | 金額         | 支付状态             | 报名时间       |   |
| 6) 文印记录     |   |             |                   |      | 7.85     |          |            |                  | •          | Þ |

|          | 5                    | <b>陕西省翻译协</b><br>SHALKED TRANSLATIONS ASSOCI | 会<br>Nov                                |      |  |
|----------|----------------------|----------------------------------------------|-----------------------------------------|------|--|
| 项目列表     |                      |                                              |                                         |      |  |
| 序号       | 赛事名称                 | 状态                                           | 报名时间                                    | 操作   |  |
| 1        | 第十二届"海伦斯诺"国际翻译大赛     | 报名中                                          | 2025-03-28 13:58:27 2025-05-30 00:00:00 | #198 |  |
|          |                      |                                              |                                         |      |  |
| < 1 > 33 | 第 1 页 确定 共1条 10条/页 ❤ |                                              |                                         |      |  |

第七步:进入第十二届"海伦·斯诺"国际翻译大赛系统,点击"去报名"

## 第八步:阅读竞赛规则,点击"确定"

| 景朝反相后,恣意亦干凉作规正则间闪州V元版全义,按照某次进行全义惊动地限,开以PDF给五下传学大景月网指正VV言。全义地取给动机下:                                                                                                    |  |
|----------------------------------------------------------------------------------------------------|--|
| 以迅速文学体为"朱体";学号为小四;行能为15倍;该文网编说齐;英语该文采用Times New Roman学体;学号为12号;行能为15倍;该文网编<br>为来。<br>更審難此前,参書者亡大業系统中可多次2.任参書等文,最低上任你该文会自动管理之前上任你该文文<br>(省文內容—何思想的建設者做一步、不一步成为无关资金書文、如此的基础和方规方式、建文汉內容者为汉保英,则把为无效谋文。<br>译文內容—何是任何的发酵者在社会、学巧、学校、身份等值值。否则相思为无效取文<br>参测家文质等者的位式完成,性他分表,人工智能都能等现象。—但发现符自动或消费评资格。<br>力加速55月30日起转曲近望期所,谓实基础即用定字音读文。 |  |
| (六) 发展加强<br>本品性素包量一等奖、二等奖、任务奖者干名。所有获奖者特获得主办单位联合签没的电子版获奖证书及陕西福制评协会主办的《译苑》杂志<br>及Loural of Transition Practice and Research在一本。<br>本品度集良、性质者的委使某人。"优秀组织单位奖"",面向积极指导人员参赛的个人及单位。大赛组委会将根据参赛人数及获奖情况评选出获奖教师<br>万单位、开递通常加速规类具。<br>出版常规类具化就获及多手、优秀指导教师及优秀组织单位将获得主办方级技励低质证书;提交有效译文且无法反竞赛规定行为的未获奖选手,可配但委<br>全级发动电子按察看到303。             |  |
| (七) 奖学金获得指评选<br>美国和武化大学 (Southern Utah University) 为本届竞赛的优秀获奖者提供两个赴美哲学奖学会名额。大赛祖委会将组织本届大赛的一等奖获得者进行垮台面低,并最赴美学奖学会获得者。                                                                                                    |  |
| (ハ) 14億<br>概念工業は大都純大規定。参与本道大餐井元成注册後費者,即処力に同意井建堂所後費用下予通ビ空到規則。参養者在整要前満各必行価間途井充分理解<br>大規則以及相关考約、<br>一等英友実践文在正式非者問意后,将在採売面積詳か会例為、決定面積計的会公公号、除西省前指研究中心公公号、陝西省前間約全合行(採用)公<br>久後、斯诺諾二基多年間者公公号、陝西省間部か会会刊(《採用)及Ournal of Translation Practice and Research)等合作操作平台起原刊還。<br>第七一二、"市伦市省"(回義保全省截等保護的工作者面交所有)、                           |  |
| 備事態方法回時:<br>完善1 年: (QG=1025470930<br>完善2 年: (QG=1037403175<br>完善2 年: (QG=1047031720<br>完善4 年: (QG=1040511958                                                                                                    |  |
| 第十二届"海伦东街"国际翻译大篇铝委会<br>2025年3月30日                                                                                                    |  |
| exiz                                                                                                    |  |
|                                                                                                    |  |

第九步:填写报名信息(无指导教师请填写"无"),点击"报名"并缴纳费用。

|                                                                    | 院西省翻译协会                                                                                     |
|--------------------------------------------------------------------|---------------------------------------------------------------------------------------------|
| 报名须知 大賽根谷                                                          | 第十二届"海伦·斯诺"国际翻译大赛                                                                           |
| <ul> <li>基本環境</li> <li>電話室灯</li> <li>下範囲文</li> <li>上待領文</li> </ul> | ##信息 / Information         * @ 和我的 / Category         · · · · · · · · · · · · · · · · · · · |

第十步:进入"大赛系统"下载竞赛原文,竞赛截止日期(2025年5月30日)前登录系统上传译文。 如您需要修正报名信息,请点击"修改信息"您仅有一次修改机会。为防止截止日期服务器拥堵,建议您 提前上传。

| S A 陕西省翻译协会 | Ŧ | 协会官网 > 大赛 | 报名              |                  |      |          | 返回协会审算      | 9首页  | 会员有效用<br>符串接 |                |
|-------------|---|-----------|-----------------|------------------|------|----------|-------------|------|--------------|----------------|
| 合前页         | 7 | 大赛报名      |                 |                  |      |          |             |      |              |                |
|             |   | 报名编号: 请转  | £入病号            | 报名时间: 开始时间 到 结束。 | 的历   | 重置 ① 去报名 |             |      |              |                |
| ▶ 大齋系统 >    |   | 序号        | 报名编号            | 大赛名称             | 参赛细别 | 姓名       | 手机号         | 金额   | 支付状态         | 操作             |
| ▶ 支付记录 >    |   | 1         | PA2025032900001 | 第十二届"海伦·斯诺"…     | 英译汉  | 何佳乐      | 15332407807 | 0.01 | 已付款          | 上传译文 下载跟文 佛改信息 |
|             |   |           |                 |                  |      |          |             |      |              |                |

其他相关问题请进入官方报名群聊咨询

意赛 1 群: QQ 号 1025470930

意赛 2 群: QQ 号 1037403115

意赛 3 群: QQ 号 1037403720

意赛 4 群: QQ 号 1040511958

第十二届"海伦·斯诺"国际翻译大赛组委会预祝您取得佳绩!